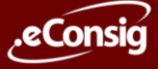

# Acesso ao portal do servidor

#### Com a senha em mão, acesse: https://portal.econsig.com.br/tresrios/servidor

#### Tela Inicial do Sistema:

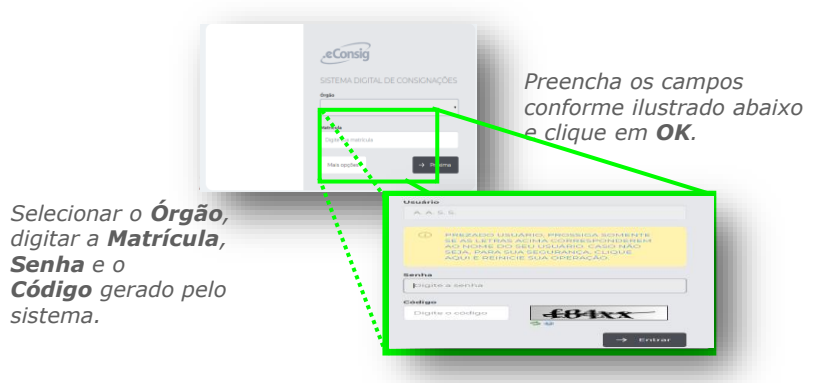

Como recuperar a senha de acesso ao Sistema:

Caso o Servidor tenha esquecido ou perdido sua Senha de acesso, para recuperá-la deverá na tela de acesso clicar em "Esqueci minha Senha".

Se o usuário estiver bloqueado, deverá procurar a Secretaria de Administração e RH.

### PÁGINA INICIAL

Como Simular e Solicitar Empréstimo:

Para simular um empréstimo, clique na opção abaixo: "Solicitar Empréstimo".

| 0 | SOLICITAR SERVIÇOS   |
|---|----------------------|
| > | SOLICITAR EMPRÉSTIMO |

Na tela seguinte você poderá visualizar sua Margem Disponível. Preencha o campo <u>Valor de Parcela</u> ou <u>Valor</u> <u>Solicitado de Empréstimo</u>, selecione a quantidade de parcelas desejada e clique no botão "**Simular**".

|       | Simule su     | consignação        |                                           |
|-------|---------------|--------------------|-------------------------------------------|
|       | Defina se     | quer simular por V | alor da prestação ou por Valor solicitado |
| Valor | solicitado    | 0.00               |                                           |
| R\$   | 0,00          | 101                | R\$ 46136,89                              |
| Valor | da prestação  | 0.00               |                                           |
| R\$   | 0,00          | 111                | R\$ 991,00                                |
| Núme  | ro de prestaç | ões 1              |                                           |
| 1     |               | (meses)            | 144                                       |

Você poderá conferir o resultado de sua Simulação, identificando qual instituição possui as melhores condições para a contratação do empréstimo, renegociação de um contrato ou portabilidade por classificação.

| RESULTADO DA SIMULAÇÃO                   |                                                                                                    |                                   |                  |                      |            |  |  |  |
|------------------------------------------|----------------------------------------------------------------------------------------------------|-----------------------------------|------------------|----------------------|------------|--|--|--|
| Novo Contrato Renegociação Portabilidade |                                                                                                    |                                   |                  |                      |            |  |  |  |
| Ranking<br>Listogem de ror               | Ranking Consignatária Valor prestação CET (%) CET anual (%) Ações<br>Listogem de ronking com o resultado do simuloção em 18/03/2024 1733/5 |                                   |                  |                      |            |  |  |  |
| ✓ 1°                                     | CEF                                                                                                    | ed mase edmase                    | 2.00% 2.00%      | 26,82% 26,82%        | Mais ações |  |  |  |
| • 1°                                     | OURO PRETO                                                                                                    | 85 112,66 R5 112,66 R5112,66      | 2008 2008 2008   | 26,82% 26,82% 26,82% | Mais ações |  |  |  |
| 🖌 1º                                     | POUPEX                                                                                                    | #\$ 112,660 #\$ 110,449 #\$108,52 | 2.07% LANS (LIP) | 24,82% 23,84% 77,8%  | Mais ações |  |  |  |

Caso queira solicitar o empréstimo para a instituição escolhida por você, basta clicar no ícone

(ô) Mais ações

Você será direcionado a uma tela, para completar seus dados cadastrais antes de confirmar a Solicitação. Uma Autorização de Desconto (ADE) será gerada automaticamente, contendo as informações sobre a solicitação. Para efetivar a contratação do empréstimo, procure a instituição escolhida.

| Endereço                          |   |        |             |
|-----------------------------------|---|--------|-------------|
| Logradouro                        |   | N°     | Complemento |
| Bairro                            |   | Cidade |             |
| VF                                |   | СЕР    |             |
| Selecione<br>Dados complementares | ~ |        |             |
| Telefone                          |   | E-mail |             |
|                                   |   |        |             |

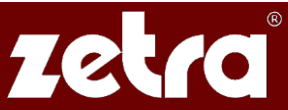

## **CONSULTAR CONSIGNAÇÃO**

No Menu lateral a esquerdo, clicar em Operacional > Consultar Consignação. Logo aparecerá todos os seus contratos que estão Ativos ou Inativos de acordo com a aba correspondente:

| <b>Ativo</b> In                                     | ativo     |                            |                        |            |           |              |       |                                       |            |
|-----------------------------------------------------|-----------|----------------------------|------------------------|------------|-----------|--------------|-------|---------------------------------------|------------|
| Colunas▼ Exibir 20 ✓ registros por página Pesquisar |           |                            |                        |            |           |              |       |                                       |            |
| Consignatária                                       | N⁰<br>ADE | Serviço                    | Inclusão               | Vlr.prest. | Vlr.folha | Nº<br>prest. | Pagas | Situação                              | Ações      |
| 006 - OURO<br>PRETO                                 | 123861848 | 694 - EMPRÉSTIMO<br>NORMAL | 21/09/2023<br>10:13:23 | R\$ 55,00  | R\$ 55,00 | 7            | 2     | Em Andamento (24/04/2023<br>14:52:17) | Visualizar |
| 006 - OURO<br>PRETO                                 | 123862019 | 694 - EMPRÉSTIMO<br>NORMAL | 01/03/2024<br>16:32:17 | R\$ 110,00 | -         | 10           | 0     | Deferida                              | Visualizar |
| 006 - OURO<br>PRETO                                 | 123862021 | 694 - EMPRÉSTIMO<br>NORMAL | 05/03/2024<br>17:23:59 | R\$ 110,00 | -         | 10           | 0     | Deferida                              | Visualizar |

Clicando no ícone Visualizar na última coluna de cada contrato, você terá acesso as informações gerais do seu contrato.

Através do botão "AÇÕES" disponível ainda nesta página na parte superior a direita, você poderá, reimprimir a Autorização de Desconto, solicitar o saldo devedor para informação ou para quitação.

| J Visualizar Consigna | çao                                   |                       | 16:49                                   |
|-----------------------|---------------------------------------|-----------------------|-----------------------------------------|
|                       |                                       |                       | Ações                                   |
| Dados da consignação  |                                       | Dados do convênio     | Simular saldo devedor                   |
| - /                   |                                       |                       | Solicitar saldo devedor para informação |
| N° ADE                | 123861848                             | Con <mark>s</mark> ig | Solicitar saldo devedor para liquidação |
| Dt. Reserva           | 21/09/2023 10:13:23                   |                       | Visualizar autorização de desconto      |
| Situação              | Em Andamento (24/04/2023<br>14:52:17) |                       | Imprimir                                |
| Valor folha (R\$)     | 55,00                                 | Dados do consignano   | e                                       |
|                       |                                       |                       | o perendo ribuando                      |

### MÓDULO DE COMUNICAÇÃO

O objetivo deste módulo é de enviar mensagens para as Instituições em que você possui contratos, possibilitando ainda a participação do Convênio (Gestor) em todo processo de troca de mensagens.

Como enviar uma nova mensagem:

Acessar o menu Sistema>>Comunicações, clicar no botão, "*Criar nova comunicação*", selecionar a instituição desejada, completar as informações, selecionar a categoria do assunto e escrever a situação/dúvida no campo "Texto".

| 252  | Lista de comunicações         |   |  | 19:39                  |
|------|-------------------------------|---|--|------------------------|
|      |                               |   |  | Criar nova comunicação |
| Info | orme os dados para a pesquisa |   |  |                        |
| Cons | ignatária                     |   |  |                        |
|      | Todas                         | ~ |  |                        |

### Como verificar as mensagens postadas e respondidas pelos Bancos:

Acessar o menu Sistema>>Comunicações, selecionar os filtros específicos e clicar no botão "Pesquisar".

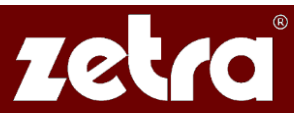